マナブル刹周の流れ(個人)

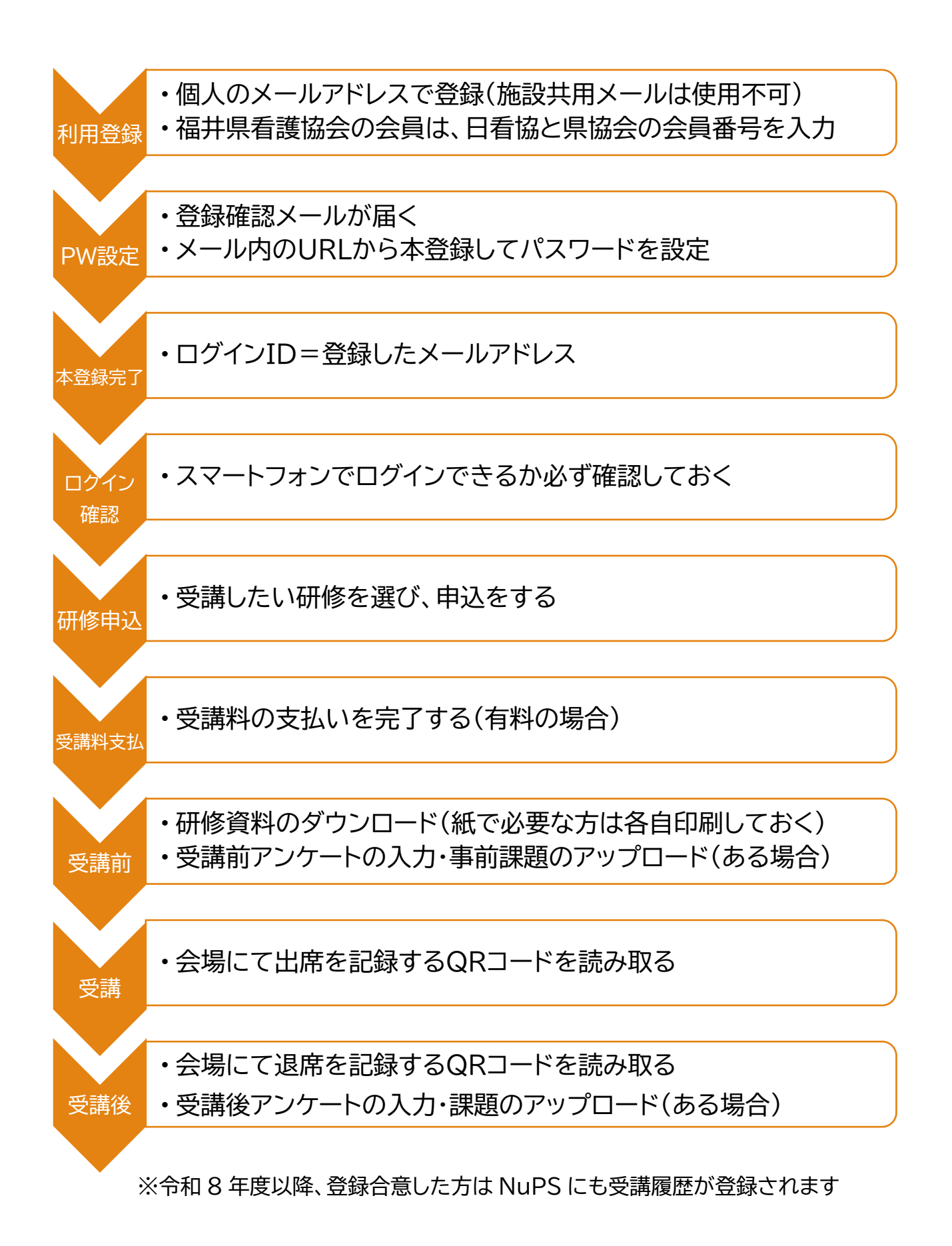